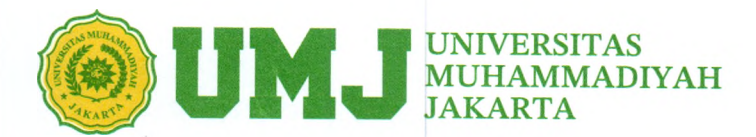

# PENGUMUMAN Nomor: 33 /R-UMJ/V/2025

As-salāmu 'alaikum wa rahmatullāhi wa barakātuh.

Menindaklanjuti pengumuman 75/R-UMJ/IV/2025 Perihal Pelaksanaan Wisuda Program Doktor ke-12, Magister ke-50, Spesialis ke-7, Sarjana ke-81, dan Diploma Tiga Universitas Muhammadiyah Jakarta yang bertempat di Gedung Cendekia Kampus Universitas Muhammadiyah Jakarta Jl KH. Ahmad Dahlan Cirendeu Ciputat Timur, bersama ini kami sampaikan bahwa:

- 1. Pelaksanaan Wisuda dilaksanakan selama dua hari pada Rabu, 21 Mei 2025 (2 sesi) dan Hari Kamis, 22 Mei 2025 (1 sesi).
- 2. Pendaftaran peserta Wisuda diakhiri pada tanggal 08 Mei 2025 pukul 16.00 WIB.
- 3. Peserta wisuda diharapkan segera melakukan registrasi dan melengkapi seluruh tahap validasi pendaftaran.
- 4. Untuk Gladi Resik wisudawan Ditiadakan, Peserta wisudawan dapat mengakses video tutorial pelaksanaan di chanel TV UMJ Pada Tanggal 19 Mei 2025.

Demikianlah pemberitahuan ini, atas perhatian dan kerjasama yang baik kami sampaikan terima kasih.

Billāhi fī sabīlil-haqqi, fastabiqul-khairāt. Was-salāmu 'alaikum wa rahmatullāhi wa barakātuh.

> Ketua Panitia Wisuda, Candra, SH., MH NID. 20.

Kampus Cirendeu JI. K.H. Ahmad Dahlan, Cireundeu, Ciputat, Tangsel 15419 Telp. 021 7492862, Fax. 021 7430756

Kampus Cempaka Putih Cempaka Putih Tengah, Cempaka Putih, DKI Jakarta Telp. 021 4256024, 42802202, Fax. 021 42802202

# ALUR PENDAFTARAN WISUDA UMJ

### MENGISI BIODATA DAN TRACER STUDY

Setelah melakukan registrasi, calon peserta wisuda diwajibkan mengisi biodata dan tracer study

2

### PEMBAYARAN

Setelah di validasi oleh admin fakultas, akan terbentuk Virtual Account untuk melakukan pembayaran wisuda. Virtual Account akan muncul di menu biodata dan dikirim via Whatsapp

4

### **PESERTA WISUDA**

Setelah di validasi oleh admin rektorat, calon peserta wisuda sudah resmi menjadi peserta wisuda

6

### REGISTRASI

1

Calon peserta wisuda melakukan registrasi melalui web wisuda.umj.ac.id. Jika mengalami kesulitan saat login dapat menghubungi PDTI UMJ

### **VALIDASI FAKULTAS**

3

Setelah calon peserta wisuda mengisi biodata dan tracer study, admin fakultas akan melakukan verifikasi dan validasi

### **VALIDASI REKTORAT**

5

Setelah calon peserta wisuda melakukan pembayaran, admin rektorat akan melakukan verifikasi dan validasi akhir

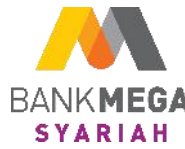

# Tata Cara Pembayaran Uang Kuliah Universitas Muhammadiyah Jakarta (Pembayaran Wisuda)

PEMBAYARAN DAPAT MELALUI: 1.TELLER BANK MEGA SYARIAH 2.ATM BANK MEGA SYARIAH 3.M-SYARIAH BANK MEGA SYARIAH 4.M-BANKING BANK LAIN 5.ATM BANK LAIN

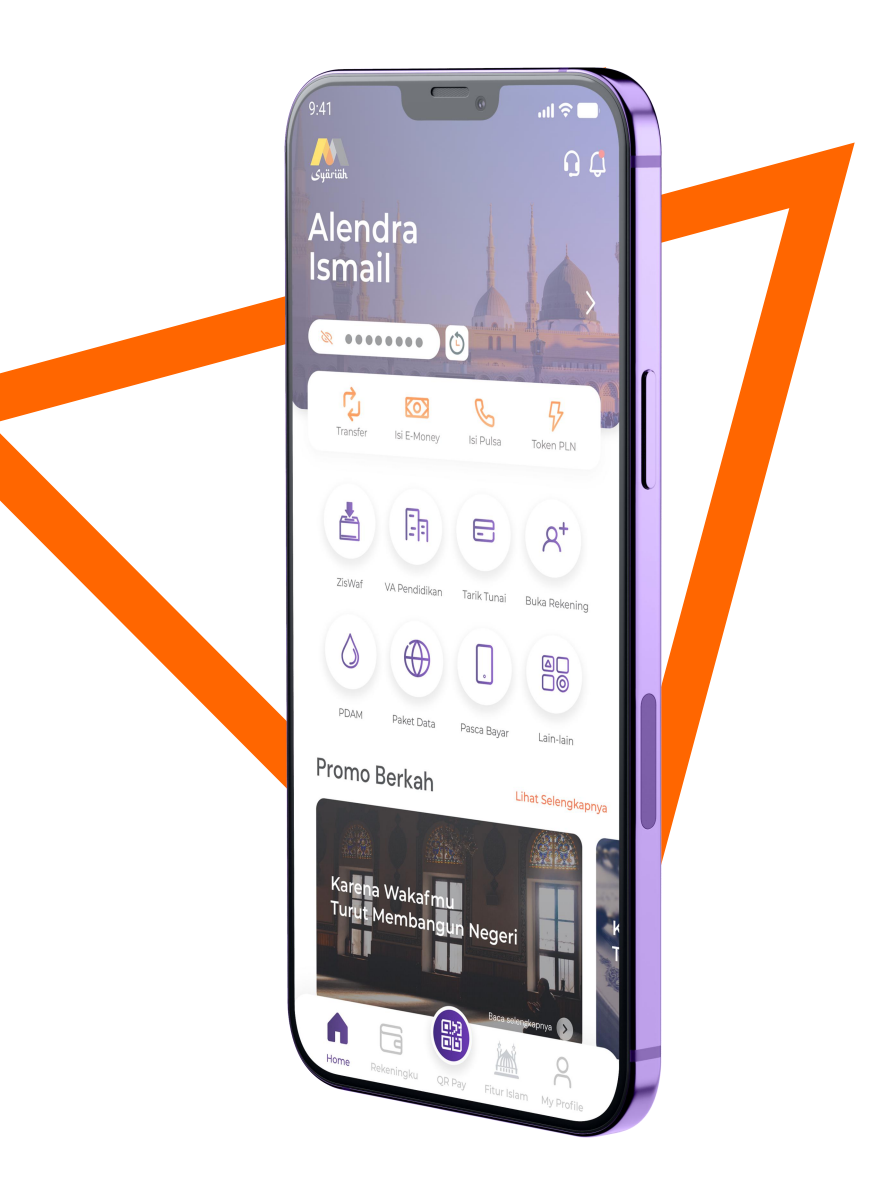

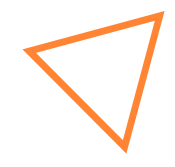

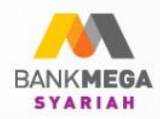

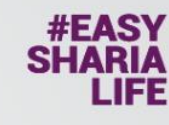

Tata Cara Pembayaran VA Melalui M-Banking Mega Syariah -M Syariah-

# Petunjuk Pembayaran Uang Kuliah

# Melalui Aplikasi M-Syariah

Masukkan

kode Virtual Account (9/8)

masukkan PIN transaksi,

simpan, dan lanjutkan.

4. Transaksi

Bank Mega Syariah terdaftar dan diawasi oleh 🗰 🏧 dan merupakan peserta penjaminan 🙆 🎬

berhasil dan

simpan bukti pembayaran.

#YANGPASTISEPAKAT

+ ID Perusahaan/Kode Institusi (000)

+ No Virtual Account (12345678910), input nominal pembayaran,

1. Login aplikasi لمتعرف M-Syariah. . 2. Pilih Menu Virtual Account (VA). Download sekaran App Store

Universitas Muhammadiyah Jakarta (Pembayaran Wisuda)

- 1. Login ke aplikasi M-Syariah
- 2. Pilih menu Virtual Account
- 3. Pilih Nama Institusi, kemudian pilih Universitas Muhammadiyah Jakarta
- 4. Masukkan 12 digit nomor *Virtual Account* Contoh: 030123456789
- 5. Cek data yang muncul sudah sesuai dengan nama mahasiswa
- 6. Lanjutkan proses pembayaran sampai muncul keterangan "Transaksi Berhasil"

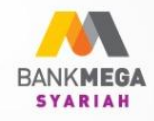

# Petunjuk Pembayaran Uang Kuliah

Melalui ATM Bank Mega Syariah

- 👌 Masukkan kartu ATM
- 🔗 Pilih menu **transaksi lainnya**
- 🚏 Pilih menu **pembayaran**
- 🗭 Pilih menu *E- Payment*
- Masukkan kode institusi
  + No Virtual Account

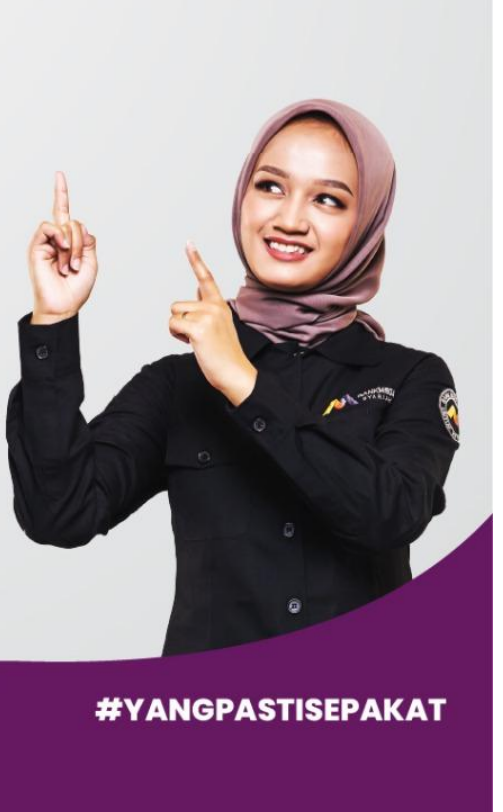

**#EASY** 

SHARIA LIFE Tata Cara Pembayaran VA Melalui ATM Bank Mega Syariah

Universitas Muhammadiyah Jakarta (Pembayaran Wisuda)

- 1. Masukkan kartu ATM
- 2. Pilih menu Transaksi Lainnya
- 3. Pilih menu Pembayaran
- 4. Pilih menu *E-Payment*
- 5. Masukkan 16 digit nomor Virtual Account Contoh: 9032030123456789
- 6. Cek data yang muncul sudah sesuai dengan nama mahasiswa
- 7. Lanjutkan proses pembayaran sampai muncul keterangan "Transaksi Berhasil"

Mega Syariah Call (021) 2985 2222 www.megasyariah.co.id

Download sekarar

Coogle pl

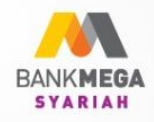

## #EASY SHARIA LIFE

# Detunjuk Pembayaran Uang Kuliah Melalui Mobile Banking Bank lain Pilih transfer antar Bank Pilih transfer antar Bank Masukkan Kode Virtual Account (9/8) + Perusahaan/Kode Institusi (000) + No Virtual Account (12345678910)

Download sekarang

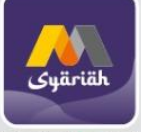

App Store

Tata Cara Pembayaran VA Melalui M-Banking Bank Lain

Universitas Muhammadiyah Jakarta (Pembayaran Wisuda)

- 1. Login ke aplikasi MBanking
- 2. Pilih menu Transfer
- 3. Pilih menu Transfer antar Bank
- 4. Pilih Bank Mega Syariah atau Kode Bank Mega Syariah 506
- 5. Masukkan 16 digit nomor Virtual Account Contoh: 9032030123456789
- 6. Cek data yang muncul sudah sesuai dengan nama mahasiswa, isikan nominal pembayaran7. Layanan Transfer pilih "Transfer Online"
- 8. Lanjutkan proses pembayaran sampai muncul keterangan "Transaksi Berhasil"

#YANGPASTISEPAKAT

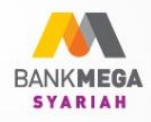

# Petunjuk Pembayaran Uang Kuliah Melalui ATM Bank Lain

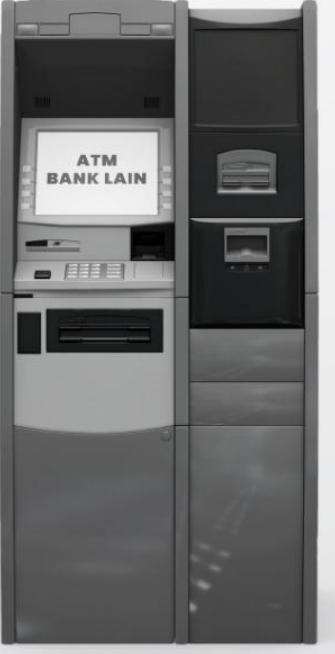

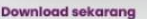

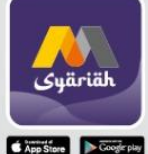

Masukkan kartu ATM

Pilih menu **transfer ke Bank lain** 

#EASY

Masukkan kode Virtual Account (9/8)
 + ID Perusahaan/ Kode Institusi (000)
 + No Virtual Account (12345678910)

Universitas Muhammadiyah Jakarta (Pembayaran Wisuda)

# 1. Masukkan kartu ATM

- 2. Pilih menu Transfer ke Bank Lain
- 3. Pilih Bank Mega Syariah atau Kode Bank Mega Syariah 506
- 4. Masukkan 16 digit nomor Virtual Account Contoh: 9032030123456789
- 5. Cek data yang muncul sudah sesuai dengan nama mahasiswa, isikan nominal pembayaran
- 6. Lanjutkan proses pembayaran sampai muncul keterangan "Transaksi Berhasil"

Tata Cara Pembayaran VA Melalui ATM Bank Lain

Mega Syariah Call (021) 2985 2222 www.megasyariah.co.id #YANGPASTISEPAKAT